## STLM Mass Edit Contract Applications

Last Modified on 02/22/2022 11:05 am CST

## Assign Purchase Contracts to Scale Tickets.

- 1. Go to Utilities / Mass Edit / Split Values.
- 2. Select the tickets to edit and choose **Done**.
- 3. Choose the option and double-click in the field to select the contract if it was previously written to apply to the contracts or create a new contract.
- 4. The contract selected will display in the *Select Purchase Contract* window and the DPR will automatically change to the disposition of the contract. There is no need to select or change it. Choose **Save**.
- 5. If the contract units are less than the selected tickets' units, a *Contract Filled* window will appear to determine what to do with the remaining units on the tickets.